# **To Connect a Mac**

#### Press the Input button on the remote

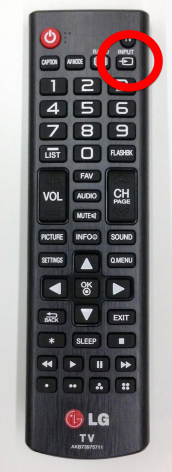

#### **Select HDMI**

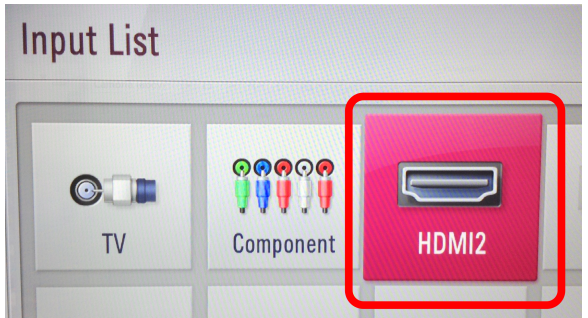

#### Mac Users: You will need an adapter to go from MiniDisplayport to HDMI.

- These can be checked out from the Dakin/Merrill area office. You can also buy one online for about \$10.
- Attach the dongle to the end of the HDMI cable.

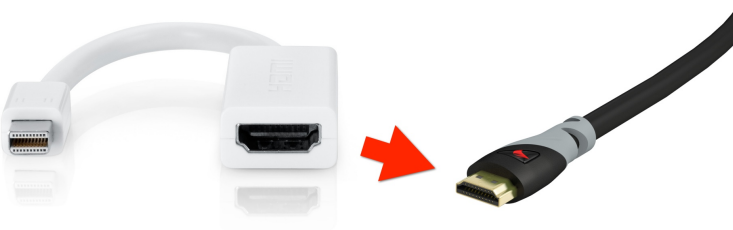

Mac Adapter > HDMI Cable

# To get the sound to come out through the TV, you may need to adjust your laptop settings.

**Open System Preferences and Click Sound** 

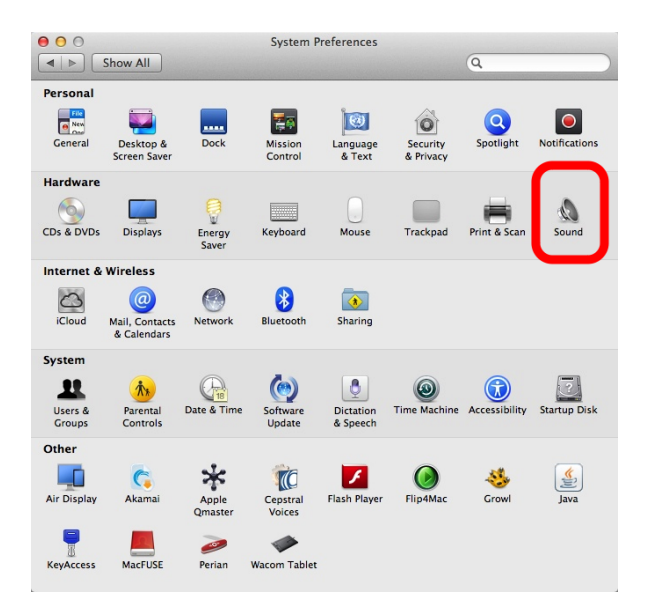

#### Click the Output tab and select HDMI.

• FYI: while HDMI is connected and selected, the volume controls on your laptop will not work- just use the TV volume.

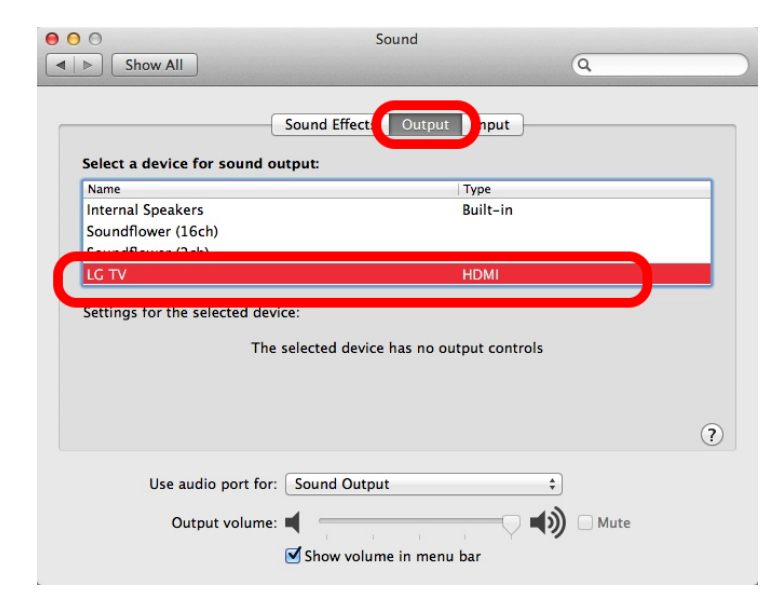

### If the top of your Mac screen is getting cut off on the TV image:

**Open System Preferences and click Displays** 

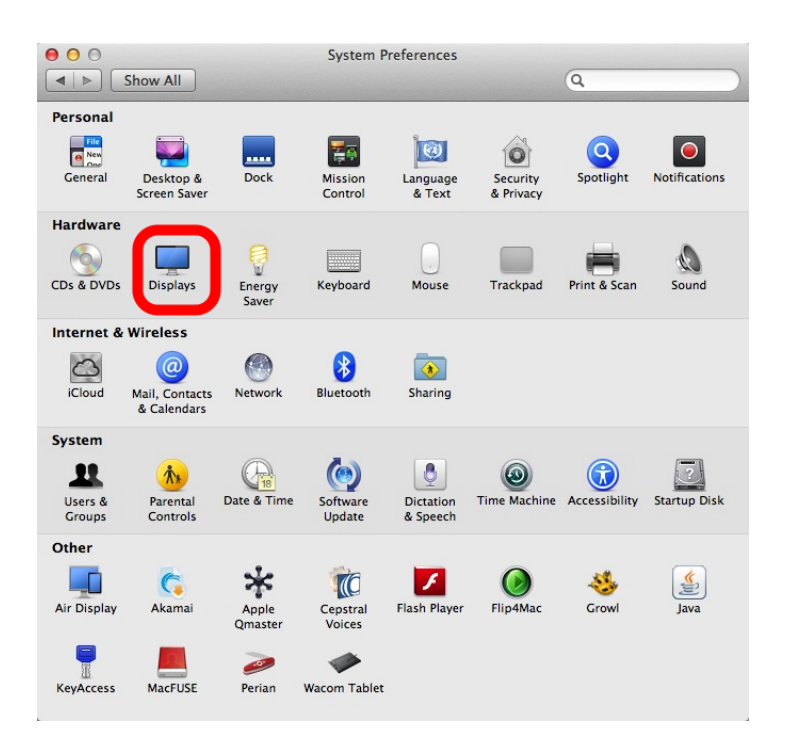

#### Adjust the "Underscan" slider on the LG TV window.

| 00                                        | LG TV       |                                              |   |
|-------------------------------------------|-------------|----------------------------------------------|---|
| <ul> <li>▲ ► Show All</li> </ul>          |             | Q                                            |   |
| Display                                   | Arrangeme   | nt Color                                     |   |
|                                           | Resolution: | 1080p<br>1080i<br>720p<br>480p<br>1600 × 900 |   |
|                                           | Rotation:   | Standard \$                                  | ) |
| Re                                        | fresh Rate: | 60 Hertz (NTSC) \$                           |   |
|                                           | Underscan:  | Off Mor                                      | e |
|                                           |             |                                              |   |
| AirPlay Mirroring: No Devices Detected \$ |             |                                              |   |
| Show mirroring options in the menu bar    | when availa | Gather Windows                               | ? |

## If the image looks squished or weird:

#### Check your resolution settings.

• Open System Preferences and go to Displays. On the LG TV window, try 720p or 1080p.

| ● ○ ○<br>◀ ▶ Show All                  | LG TV          | ٩                                                          |  |  |  |  |
|----------------------------------------|----------------|------------------------------------------------------------|--|--|--|--|
| Display Arrangement Color              |                |                                                            |  |  |  |  |
|                                        | Resolution:    | 1080p<br>1080i<br>720p<br>480p<br>1600 × 900<br>1260 × 768 |  |  |  |  |
|                                        | Rotation:      | Standard \$                                                |  |  |  |  |
|                                        | Refresh Rate:  | 60 Hertz (NTSC) \$                                         |  |  |  |  |
|                                        | Underscan:     |                                                            |  |  |  |  |
|                                        |                |                                                            |  |  |  |  |
| AirPlay Mirroring: No Devices Detected | A V            |                                                            |  |  |  |  |
| Show mirroring options in the menu b   | ar when availa | ble Gather Windows ?                                       |  |  |  |  |

If you are getting an extended desktop instead of the TV mirroring what's on your Mac screen:

• Go to the Arrangement tab and check "Mirror Displays"

| Image: Show All                                         | VX2703 SERIES                                                                    | ٩                |
|---------------------------------------------------------|----------------------------------------------------------------------------------|------------------|
| To rearrange the displays,<br>To relocate the menu bar, | Display Arrangement d<br>drag them to the de-<br>drag it to a different display. | sior             |
|                                                         |                                                                                  |                  |
| Mirror Displays                                         |                                                                                  |                  |
| AirPlay Mirroring: No D                                 | evices Detected 🛊<br>s in the menu bar when available                            | Gather Windows ? |